## 國立雲林科技大學

## Office 365

注意:

Office 365 為微軟免費之服務,僅提供給在職教員工及在校學生使用, 離職(退休)或畢業,換言之,個人在學校單一入口的權限被中止時,其個人在 此雲端平台內,儲存的各類型檔案,會被刪除;另因是為免費服務,雲端平台 不負保管責任,請各使用者,自行備份個人檔案。

登入 Office 265:

瀏覽 Office 365 登入網頁,網址: http://portal.office.com,其登入帳號格

式·為本校單一入口的帳號加上@live.yuntech.edu.tw 網域名,例如·

8113995@live.yunteh.edu.tw,作為登入 Office 365 的帳號,密碼則為本校

單一入口的密碼,如圖1、圖2。

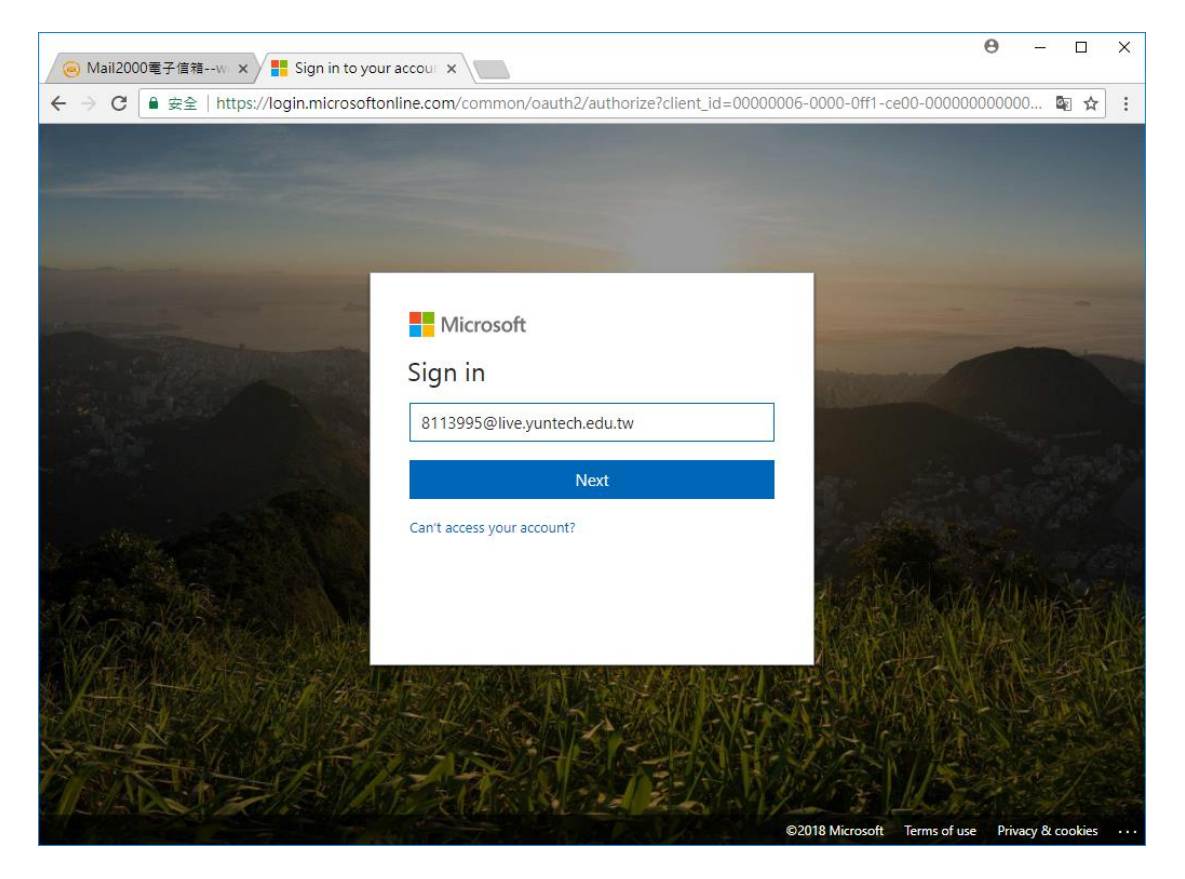

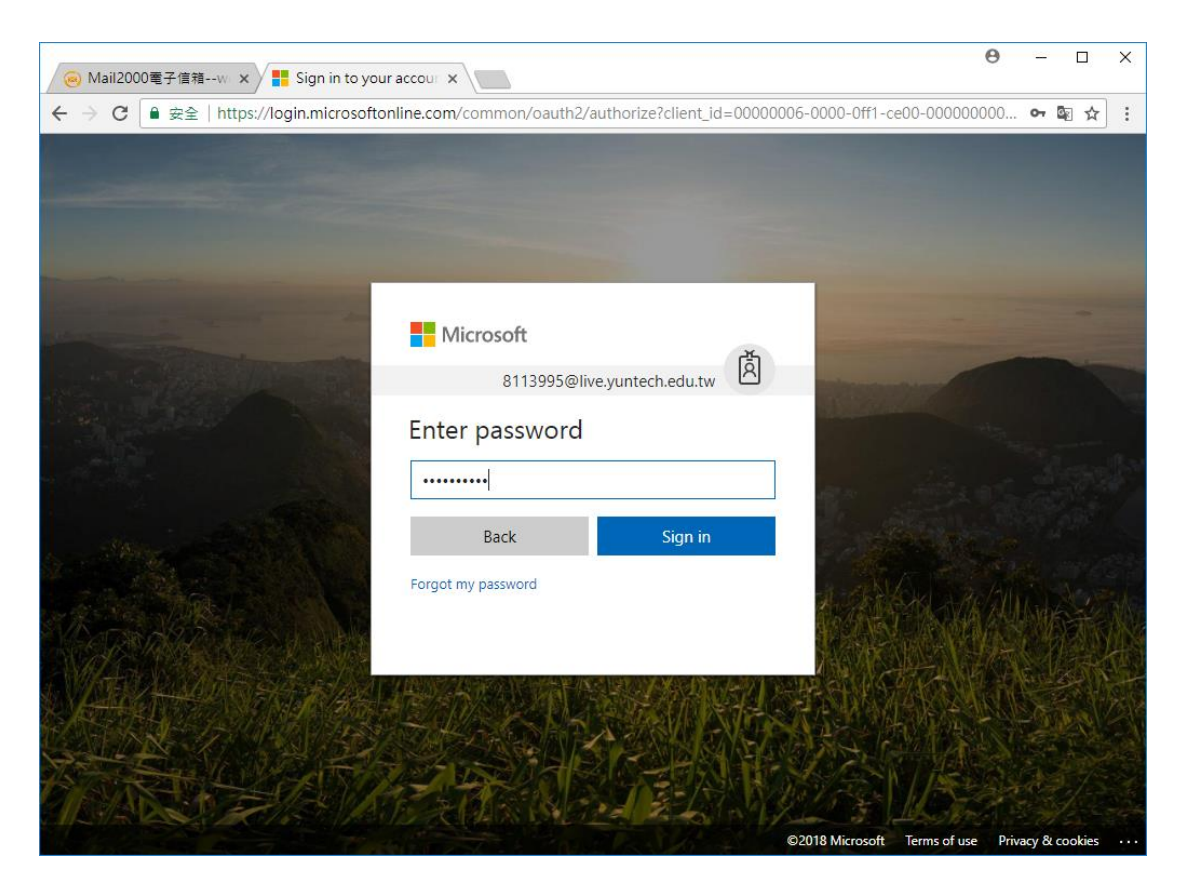

圖 2

Office 365 的服務應用

Office 365 提供多項服務應用,例如,OneDrive,如圖 3。

| 🦲 M                             | lail2000電子信箱w × 😰 2                                                                                                    | 0180327赛科大-Jeff. ×                        | <ol> <li>Microsoft Office Hom</li> </ol> | ×                               | Θ                                                                                              | - 🗆 × |
|---------------------------------|----------------------------------------------------------------------------------------------------|-------------------------------------------|------------------------------------------|---------------------------------|------------------------------------------------------------------------------------------------|-------|
| $\leftrightarrow$ $\rightarrow$ | C 🔒 安全   https://www                                                                                                    | .office.com/?auth=2&hor                   | ne=1                                     |                                 |                                                                                                | ■ ☆ : |
|                                 | Office 365                                                                                                    |                                           |                                          | <b>_</b>                        | <b>\$</b> ?                                                                                    | 吳昇哲 ጸ |
|                                 | Good aftern                                                                                                    | oon                                       | م                                        | ) Şearch online documents       |                                                                                                | Î     |
|                                 | Apps                                                                                                    |                                           |                                          |                                 | Install Office apps $\ \!\!\!\!\!\!\!\!\!\!\!\!\!\!\!\!\!\!\!\!\!\!\!\!\!\!\!\!\!\!\!\!\!\!\!$ |       |
|                                 | Outlook                                                                                                    | CneDrive                                  | Word                                     | X Excel                         | P PowerPoint                                                                                   |       |
|                                 | N OneNote                                                                                                    | SharePoint                                | Teams                                    | N Class Notebook                | Sway                                                                                           |       |
|                                 | F Forms                                                                                                    | Planner                                   |                                          |                                 |                                                                                                |       |
|                                 | Explore all your apps $ ightarrow$                                                                                                    |                                           |                                          |                                 |                                                                                                |       |
|                                 | Documents                                                                                                    |                                           |                                          | ↑ Upload ar                     | nd Open New 🗸                                                                                  | •     |
|                                 | Recent Pinned Sh                                                                                                    | nared with me Discov                      | /er                                      | huunu Activitu                  | H                                                                                              |       |
|                                 | ▲ Part Contraction Contraction Contracti | 옷 <sup>9</sup><br>.harepoint.com » » 專案文件 | » 需求     1h ago                          | Dy you Activity // 楊論欣 edited 1 | h ago 📁 Fee                                                                                    | dback |

案例操作說明:資訊中心業務共享及文件共筆

1.OneDrive 業務共享

藉由 OneDrive 的分享功能,使單位內同仁可以儲取彼此業務檔案,例如,業

務專案檔案,以及共筆檔案內容,例如,工作報告等。

點選 OneDrive 進入 OneDrive 服務, 再點選左邊功能選項頁面中的

<sup>¬</sup> Shared <sub>→</sub>

,右邊顯示「107年度資訊中心」目錄名稱。

| ← → C • $g_{2}$   https://liveyuntechedu-my.sharepoint.com/personal/8113995_live_yuntech_edu_tw1/_layouts/15/onedrive.aspx?viev |                             |                                       |        |  |  |  |  |  |  |  |
|----------------------------------------------------------------------------------------------------|-----------------------------|---------------------------------------|--------|--|--|--|--|--|--|--|
| III     Office 365     OneDrive                                                                                                 |                             |                                       |        |  |  |  |  |  |  |  |
| ✓ Search everything                                                                                                    | Shared with me Shared by me |                                       |        |  |  |  |  |  |  |  |
| 吳昇哲                                                                                                    | Shared with me              |                                       |        |  |  |  |  |  |  |  |
| Files<br>Recent                                                                                                    | $\square$ Name $\lor$       | Date shared $\downarrow$ $\checkmark$ | Shared |  |  |  |  |  |  |  |
| Shared                                                                                                    | 107年度資訊中心                   | 14 days ago                           | 資訊中心   |  |  |  |  |  |  |  |
| Discover                                                                                                    |                             |                                       |        |  |  |  |  |  |  |  |
| Recycle bin                                                                                                    |                             |                                       |        |  |  |  |  |  |  |  |
| 國立雲林科技大學 十                                                                                                    |                             |                                       |        |  |  |  |  |  |  |  |
| Groups bring teams together.<br>Join one or create your own.                                                                    |                             |                                       |        |  |  |  |  |  |  |  |
|                                                                                                    |                             |                                       |        |  |  |  |  |  |  |  |
|                                                                                                    |                             |                                       |        |  |  |  |  |  |  |  |

依循目錄架構·找到目標文件或目錄。

2.分享目錄設定:

點選欲分享的的目錄,再點選該目錄的的「共用」欄位,在管理存理取權的下 拉選單中點選「直接存取權」,再輸入欲分享的員編/學號或姓名,最後點選

「授予存取權」・完成分享設定。

|         | 檔案 - OneDrive ×          | 🛞 國立雲林     | 林科技大學-資訊中心 - 雲:🗙 📔           | 國立零林科技大學-          | 資訊中心 - 首 🗙 🕇 🕇      |            |                  | -         | • ×     |
|---------|--------------------------|------------|------------------------------|--------------------|---------------------|------------|------------------|-----------|---------|
| ÷       | → C                      | ny.sharepo | int.com/personal/8113995     |                    | ☆                   | <b>5</b> : |                  |           |         |
|         | OneDrive                 |            | ▶ 授尋                         |                    |                     | 所有檔案 🗸     |                  |           | ? Q     |
| 吳昇      | ·<br>1 哲                 | 🖒 共用       | ❷ 複製連結 🞍 下載 🚺                | 💼 刪除 🛋 重新命         | 名 748 自動 🗸 🗈        | 移動至 🗋 複製至  | ↓■ 排序 ~ 🗙 已週     | 取1個項目 🚍   | ~ ()    |
| Þ       | 我的檔案                     |            |                              |                    |                     |            |                  |           | ^       |
| 3       | 最近                       | 檔案         |                              |                    |                     |            |                  |           | - 1     |
| RA      | 已共用                      |            |                              |                    |                     |            |                  |           | - 1     |
| 6       | 資源回收筒                    | [          | 名稱 ∨                         |                    | 修改時間 >>             | 修改者 🗸      | 檔案大小 ~           | 共用        | - 1     |
| 共用      | 1文件庫                     | 1          | 1071018公文交換訓練                |                    | 18年10月17日           | 吴昇哲        | 2 個項日            | 私人        |         |
| Ĩ       | 資訊中心                     | 0          | 108ISMS                      | ĿÊ :               | 19年9月12日            | 吳昇哲        | 13 個項目           | 私人        |         |
| д<br>ж  | 資理女王官理等區                 |            | Attachments                  |                    | 17年12月12日           | 吳昇哲        | 1 個項目            | 私人        |         |
| -       | 教務處                      |            | Documents                    |                    | 18年5月31日            | 吳昇哲        | 1 個項目            | 私人        |         |
| ж       | 資訊中心                     |            | Misrosoft Tooms MI∓‡         |                    | 10年7日20日            | 马豆括        | 1 (何)百日          | 私人        |         |
| 行       | 「行政單位首頁工作                |            | Witcrosoft Teams ##X1        | 自飛                 | 1047172011          | 2710       |                  | 10.75     |         |
| e       | 新版首頁確認清單                 |            | MS 學生版下載紀錄                   |                    | 19年1月27日            | 吳昇哲        | 2 個項目            | 私人        |         |
| 秘       | 秘書室                      |            | Notebooks                    |                    | 19年4月17日            | 吳昇哲        | 1 個项目            | 私人        |         |
|         | 更多文件庫                    |            | RWD                          |                    | 18年10月26日           | 吳昇哲        | 2 個項目            | 私人        |         |
| =       | ✓ 在這裡輸入文字來搜尋             |            | O ≣i                         | 2 🖬 🛱              |                     | i 🖉 🧟 🖳    | . <i>ൽ</i> 龄 스토네 | )英倉 2030年 | 0:11    |
| •       | 檔案 - OneDrive ×          | 会 國立雲相     | 林科技大學-資訊中心 - 종二× 📔           | 國立雲林科技大學-          | 資訊中心 - 首 🗙 📔 🕇      |            |                  |           |         |
| ÷       | → C                      | ny.sharepo | int.com/personal/8113995     | _live_yuntech_edu_ | tw1/_layouts/15/one | drive.aspx |                  | ☆         | 6 :     |
|         | OneDrive                 |            | ▶ 搜尋                         |                    |                     | 所有檔案 >     |                  | ۵         | ? Q     |
| 吳昇      | -                        | 🖻 共用       | ❷ 複製連結 🞍 下載 🧯                | 📄 刪除 🛋 重新命         | 名 7名自動 🗸 🗈          | 移動至 🗋 複製至  | 📒 與G8813737共用    |           | ×       |
| Þ       | 我的檔案                     |            | Windows7modify               |                    | 7月14日               | 吳昇哲        | 管理左取權            |           |         |
| 1       | 最近                       |            | 多數單位軟體全校授權                   | 2                  | 18年9月16日            | 吳昇哲        | D'1 I WIE        |           |         |
| RR      | 已共用                      |            | 實收金額                         |                    | 18年7月4日             | 吴异哲        |                  |           |         |
| C       | 資源回收筒                    |            | 東家甘特圖                        |                    | 18年9月18日            | 吳昇哲        | ☯ 提供存取權的連結       | 5 🛈       | 🖻 共用    |
| 共用      | 月文件庫                     |            | 雨家等理文件新大                     |                    | 18年2月27日            | 出豆折        | 没有此项目的共用連結。      |           |         |
| E III   | 資訊中心                     |            | 专来自在人口和华                     |                    | 10-10-201 H         | 0.045      | 9. 吉拉方取機 0       |           |         |
|         | 真洲女王官理寺區<br>博體朗昭谿組       |            | 于惯版                          |                    | 19年3月12日            | 兴升田        | / ● 且及け水谱 ●      |           | +       |
| R       | 教務處                      |            | 授課講義及資料                      |                    | 18年10月18日           | 吴昇哲        | □ 吳昇哲<br>助理程式設計師 |           | 擁有<br>者 |
| ж       | 資訊中心                     |            | 統計第二學期                       |                    | 18年10月26日           | 吳昇哲        |                  |           |         |
| 行       | 「行政單位首頁工作                | 0          | 與G8813737共用                  | ĿÊ :               | 3月16日               | 吳昇哲        |                  |           |         |
|         |                          |            | 109署-兒童營隊總傳單                 | _加字版1.ai           | 5月31日               | 吳昇哲        |                  |           |         |
| ŧ       | 新版百員確認清單                 |            |                              |                    |                     |            |                  |           |         |
| 85<br>秘 | 新版百員確認清單<br>秘書室          |            | 200題.docx                    |                    | 18年10月1日            | 吳昇哲        |                  |           |         |
| 。<br>秘  | 新版百員確認清單<br>秘書室<br>更多文件庫 | 1          | 200題.docx<br>6.20200316土地租賃契 | 約.docx             | 18年10月1日<br>3月15日   | 吳昇哲<br>吳昇哲 |                  |           | 進階      |

| OneDrive                                                                                                    |                                                                                                    | ▶ 搜尋                                                                                                    |                                                                                                    | 所有檔案 🗸                                                                                                    |                                                                                                    |                                                                    |                                                                                                    |
|----------------------------------------------------------------------------------------------------|----------------------------------------------------------------------------------------------------|----------------------------------------------------------------------------------------------------|----------------------------------------------------------------------------------------------------|----------------------------------------------------------------------------------------------------|----------------------------------------------------------------------------------------------------|--------------------------------------------------------------------|----------------------------------------------------------------------------------------------------|
| 哲                                                                                                    | 🖻 共用 🔍                                                                                                    | 複製連結 🚽 下載 💼 刪除 😑                                                                                                    | 🌢 重新命名 况 自動 🗸 🖻                                                                                                    | 🗅 移動至 🗋 複製至                                                                                                    | 94 與G8813737共用                                                                                                    |                                                                    |                                                                                                    |
| 我的檔案                                                                                                    |                                                                                                    | Windows7modify                                                                                                    | 7月14日                                                                                                    | 吳昇哲                                                                                                    | 管理存取權                                                                                                    |                                                                    |                                                                                                    |
| 最近                                                                                                    |                                                                                                    | 多數單位軟體全校授權                                                                                                    | 18年9月16日                                                                                                    | 吳昇哲                                                                                                    |                                                                                                    |                                                                    |                                                                                                    |
| 已共用                                                                                                    |                                                                                                    | 實收金額                                                                                                    | 18年7月4日                                                                                                    | 吳昇哲                                                                                                    |                                                                                                    |                                                                    | ~                                                                                                   |
| 真ぶ回収回<br>2件庫                                                                                                    |                                                                                                    | 專案甘特圖                                                                                                    | 18年9月18日                                                                                                    | 吳异哲                                                                                                    | ₩ 提供分取権的建立 ♥                                                                                                    | Ŀ                                                                  | r                                                                                                   |
| 資訊中心                                                                                                    |                                                                                                    | 專案管理文件範本                                                                                                    | 18年2月27日                                                                                                    | 吴昇哲                                                                                                    | 沒有此項目的共用連結。<br>「近 <b>天 左 取 時</b>                                                                                                    | ~                                                                  |                                                                                                    |
| 資通安全管理專區                                                                                                    |                                                                                                    | 手機版                                                                                                    | 19年3月12日                                                                                                    | 吳昇哲                                                                                                    | <b>1 反 丁1子 収 惟</b><br>與G8813737 井田                                                                                                    | ^                                                                  |                                                                                                    |
| 煤醴與服務組                                                                                                    |                                                                                                    | 授課講義及資料                                                                                                    | 18年10月18日                                                                                                    | 吳昇哲                                                                                                    | g8813737                                                                                                    |                                                                    |                                                                                                    |
| 教務處                                                                                                    |                                                                                                    | 統計第二學期                                                                                                    | 18年10月26日                                                                                                    | 吳昇哲                                                                                                    | 〇 阿肯                                                                                                    | * ~                                                                |                                                                                                    |
| 資訊中心                                                                                                    | o <b>•</b>                                                                                                    | 與G8813737共用                                                                                                    | (点 : 3月16日                                                                                                    | 吴昇哲                                                                                                    | g8813737@live.yuntech.ed                                                                                                    |                                                                    |                                                                                                    |
| 「行政單位首頁工作                                                                                                    |                                                                                                    | 100星-白金榮陵線傅爾 加交版1。                                                                                                    |                                                                                                    | 鸟豆抓                                                                                                    | G8813737建立Planner<br>G8813737Planner@live.yun                                                                                                    |                                                                    |                                                                                                    |
| 新版自員帷記清單<br>(Q)書容                                                                                                    |                                                                                                    | 109号-元重当际账件中_加于加计。                                                                                                    | 18年10月1日                                                                                                    | 「山豆悊                                                                                                    | 网<br>g8813737@yuntech.edu.tw                                                                                                    | -                                                                  |                                                                                                    |
| 2/ E ±                                                                                                    | <b>1</b> 24-                                                                                                    | 200AB.docx                                                                                                    |                                                                                                    | 2714                                                                                                    | ▶ 搜尋目錄                                                                                                    |                                                                    |                                                                                                    |
| 更多文件庫                                                                                                    | -                                                                                                    |                                                                                                    |                                                                                                    | 0 0 16                                                                                                    |                                                                                                    |                                                                    |                                                                                                    |
| 更多文件庫<br>○ 左 : : : : : : : : : : : : : : : : : :                                                                                                    |                                                                                                    | 6.20200316土地租賃契約.docx                                                                                                    | 3月15日                                                                                                    | 兵昇哲                                                                                                    | N 🔊 🔺 🕅 🗰 🕱 🕅                                                                                                    | 上午 10;                                                             | 03                                                                                                  |
| 更多文件庫<br>夕 在這裡輸入文字來搜尋                                                                                                    |                                                                                                    | 6.20200316土地租貸契約.docx                                                                                                    | 3月15日<br><b>1 1 1 9</b>                                                                                                    | 実界指                                                                                                    | <u>]</u> 🛷 へ 🖓 🗤 英 🖥                                                                                                    | 上午 10:<br>2020/9/                                                  | 03<br>26                                                                                            |
| 更多文件庫<br>♀ 在這裡輸入文字來搜尋<br>× - OneDrive ×<br>> C ● liveyuntechedu-1                                                                                                    | a<br>·<br>· · · · · · · · · · · · · · · · · ·                                                                                                     | 6.20200316土地租赁契約.docx                                                                                                    | 3月15日                                                                                                    | 気界哲<br>で <u>N</u> <u>C</u><br>edrive.aspx                                                                                                    | 🧏 🛷 🗠 २२ ५७ म्र ६                                                                                                    | 上午 10:<br>2020/9/<br>一 □                                           | 03<br>26<br>7                                                                                       |
| E多文件庫                                                                                                    | ፼<br>●<br>● ■立雲林科技<br>•my.sharepoint.c                                                                                                    | 6.20200316土地相贯契約.docx                                                                                                    | 3月15日                                                                                                    | <sup>5月賞</sup><br>で<br>edrive.aspx<br>所有檔案 >                                                                                                    | - 🧏 🐠 へ 🖘 如 英 🖥                                                                                                    | ±∓ 10/<br>2020/9/<br>- 1<br>☆                                      | 03<br>26                                                                                            |
| 更多文件庫<br>の 在這裡輸入文字來搜尋<br>編 - OneDrive ×<br>う C ● liveyuntechedu-H<br>OneDrive                                                                                                    | <ul> <li>■</li> <li>●</li> <li>●</li></ul>                                                                                                    | 6.20200316土地租赁契約.docx                                                                                                    | 3月15日<br>(編技大學-夏田中心-首 ×   +<br>ech_edu_tw1/_layouts/15/on<br>● 重新命名 68 自動 ~ 目                                                                                                    | 虫目前 ● ● ● ● ● ● ● ● ● ● ● ● ● ● ● ● ● ● ●                                                                                                    | ④ Ø > ○ 40 英 f ● 與G8813737共用                                                                                                    | 上午 10:<br>2020/9/<br>一 □<br>☆                                      | 03<br>26<br>7                                                                                       |
| 更多文件庫                                                                                                    | ■<br>●<br>●<br>●<br>●<br>●<br>●<br>●<br>●<br>●<br>●<br>●<br>●<br>●                                                                                                    | 6.20200316土地租赁契約.docx                                                                                                    | 3月15日<br>(新技学)(第四中心-11 × ) +<br>(新技学)(第四中心-11 × ) +<br>ech_edu_tw1/_layouts/15/on<br>(파 重新命名 6월 自動 > 臣<br>7月14日                                                                                                    | 会开哲 ● ● ● ● ● ● ● ● ● ● ● ● ● ● ● ● ● ● ●                                                                                                    | 3 Ø ▲ □ 40 英 6 9 GGB813737共用 第 田方町様                                                                                                    | ±∓ 10:<br>2020/9/<br>– 1<br>☆                                      | 03<br>26                                                                                            |
| 更多文件庫<br>の 在這裡輸入文字來復尋<br>編 - OneDrive ×<br>う C ● liveyuntechedu-tu<br>OneDrive<br>間<br>成的檔案<br>設近                                                                                                    | ●<br>●<br>●<br>●<br>●<br>●<br>●<br>●<br>●<br>●<br>●<br>●<br>●<br>●                                                                                                    | 6.20200316土地相贯契約.docx<br>(大學-資訊中心 - 新 × ) ※ 回立豪祥<br>icom/personal/8113995_live_vunte<br>/                                                                                                    | 3月15日<br>(潮技大學) (副中心 - 首) × ( +<br>exch_edu_tw1/Jayouts/15/on<br>(中 亜新命名 98 自動 ~ 옵<br>7月14日<br>18年9月16日                                                                                                    | 只有常 ● ▲ ● ● ● ● ● ● ● ● ● ● ● ● ● ● ● ● ● ●                                                                                                    | 3 Ø ^ ♡ 40 英 6 9 9 9 9 5 6 9 9 9 8813737共用 管理存取權                                                                                                    | 上午 10/<br>2020/9/<br>一 11<br>☆                                     | 03<br>26<br>7                                                                                       |
| 更多文件庫<br>② 在這裡輸入文字來援尋<br>編 - OneDrive ×<br>③ C ● liveyuntechedu-1<br>OneDrive<br>間<br>成的檔案<br>副近<br>日共用                                                                                                    | ●<br>● 國立專林科技<br>my.sharepoint.c                                                                                                    | 6.20200316土地租赁契約.docx<br>文学・資訊中心 - 客 × ● 登 国立祭務<br>com/personal/8113995_live_yunt<br><i>授聘</i><br>複製連結 业 下載 ⑧ 剛除 =<br>Windows7modify<br>多類單位軟體全校授催<br>買收金額                                                                                                    | 3月15日<br>()<br>()<br>()<br>()<br>()<br>()<br>()<br>()<br>()<br>()                                                                                                    | 只有 ● 2 2 2 2 2 2 2 2 2 2 2 2 2 2 2 2 2 2 2                                                                                                    | ☆ へ 記 40 英 6     G8813737共用     管理存取權                                                                                                    | 】 上午 10:<br>2020/9/<br>☆                                           | D3<br>26                                                                                            |
| 更多文件庫                                                                                                    | ●<br>●<br>● ■立寨林科技<br>my.sharepoint.c                                                                                                    | 6.20200316土地租賃契約docx<br>() 日: () () () () () () () () () () () () ()                                                                                                    | 3月15日<br>(編技学)(編明中心-新×)+<br>(編技学)(編明中心-新×)+<br>ech_edu_tw1/(layouts/15/on<br>の 重新命名                                                                                                    | <ul> <li>会开営</li> <li>● 2</li> <li>● 2</li></ul>                                                                                                    | <ul> <li>□ 40 英 </li> <li>□ 40 英 </li> <li>□ 94 G8813737共用</li> <li>管理存取權</li> <li>□ 提供存取權的連結 ①</li> </ul>                                                                                                 | 】 上午 10:0<br>2020/9/<br>☆<br>☆                                     |                                                                                                    |
| 更多文件庫                                                                                                    | ● 國立專林科技 Provide A A A A A A A A A A A A A A A A A A A                                                                                                    | 6.20200316土地相質契約docx<br>(                                                                                                    | 3月15日<br>(編技大學 遺師中心 - 首 × ) +<br>(編技大學 遺師中心 - 首 × ) +<br>全ch_edu_tw1/_Jayouts/15/on<br>(日本)<br>(日本)<br>(日)<br>(日)<br>(日)<br>(日)<br>(日)<br>(日)<br>(日)<br>(日 | <ul> <li>泉京哲</li> <li>2 2 2 2 2 2 2 2 2 2 2 2 2 2 2 2 2 2 2</li></ul>                                                                                                    | <ul> <li>○ 與G8813737共用</li> <li>● 與G8813737共用</li> <li>管理存取權</li> <li>● 提供存取權的連結 ○</li> </ul>                                                                                                    | 日<br>日<br>日<br>日<br>日<br>日<br>日<br>日<br>日<br>日<br>日<br>日<br>日<br>日 | 03<br>26<br>⊐<br><                                                                                  |
| 更多文件庫 ⑦ 在這裡輸入文字來援尋 第 4 にないれたした。 第 6 にないれたした。 ※ ● ご ● liveyuntechedu-1 OneDrive 8 のの目的「「「」」 第 8 のの目的「「」」 第 8 のの目的「「」」 第 8 のの目的「「」」 第 8 のの目的「」」 第 8 のの目的「」」 第 8 のの目的「」」 第 8 のの目的「」」 第 8 のの目的「」」 第 9 のの目的「」」 第 9 のの目的「」 第 9 のの目的「」 第 9 のの目的「」」 第 9 のの目的「」」 第 9 のの目的「」」 第 9 のの目的「」」 第 9 のの目的「」」 第 9 のの目的「」」 第 9 のの目的「」」 第 9 のの目的「」」 第 9 のの目的「」」 第 9 のの目的「」 第 9 のの目的「」」 第 9 のの目的「」」 第 9 のの目的「」」 第 9 のの目的「」」 第 9 のの目的「」 第 9 のの目的「」 第 9 のの目的「」 第 9 のの目的「」」 第 9 のの目的「」 第 9 のの目的「」 第 9 のの目的「」 第 9 のの                                                                                                    | ●<br>●<br>●<br>●<br>●<br>●<br>●<br>●<br>●<br>●<br>●<br>●<br>●<br>●                                                                                                    | 6.20200316土地相贯契約docx<br>(大學-資訊中心 - 和 × ) 金 座立豪杯<br>com/personal/8113995_live_vunter<br>2 授辱<br>後製達結 业 下載 (2) 副除 =<br>Windows7modify<br>多數單位軟體全校授權<br>買收金額<br>專素甘特圖<br>專素皆理文件範本<br>王順長                                                                                                    | 3月15日<br>(項技大學,資訊中心-首 × ) +<br>ech_edu_tw1/Jayouts/15/on<br>使重新命名 倪 自動 ~ E<br>7月14日<br>18年9月16日<br>18年9月16日<br>18年2月27日<br>19年1月27日                                                                                                    | 泉井営           ●         ●         ●           ectrive.aspx         所有檔案 ~           ●         ●         被刺至           ●         ●         被刺至           ●         ●         ●           ●         ●         ●           ●         ●         ●           ●         ●         ●           ●         ●         ●           ●         ●         ●           ●         ●         ●           ●         ●         ●           ●         ●         ●           ●         ●         ●           ●         ●         ●           ●         ●         ●           ●         ●         ●           ●         ●         ●           ●         ●         ●           ●         ●         ●           ●         ●         ●           ●         ●         ●           ●         ●         ●           ●         ●         ●           ●         ●         ●           ●         ●         ●           ● <td><ul> <li>              ●</li></ul></td> <td>E ← 10:<br/>2020/9/<br/>★      ★</td> <td>226<br/>⊐<br/>↓</td>                                                                                                    | <ul> <li>              ●</li></ul>                                                                                                    | E ← 10:<br>2020/9/<br>★      ★                                     | 226<br>⊐<br>↓                                                                                       |
| 更多文件庫 ⑦ 在這裡輸入文字來援尋 (業 - OneDrive × ○ ● liveyuntechedu-1 OneDrive ⑦ ● liveyuntechedu-1 ③ ⑦ ● liveyuntechedu-1 ③ ⑦ ● liveyuntechedu-1 ③ ⑦ ● liveyuntechedu-1 ③ ⑦ ● liveyuntechedu-1 ③ ⑦ ● liveyuntechedu-1 ③ ⑦ ● liveyuntechedu-1 ③ ⑦ ● liveyuntechedu-1 ③ ⑦ ● liveyuntechedu-1 ③ ⑦ ● liveyuntechedu-1 ③ ⑦ ● liveyuntechedu-1 ③ ⑦ ● liveyuntechedu-1 ④ ◎ ○ ● liveyuntechedu-1 ④ ◎ ○ ● liveyuntechedu-1 ◎ ○ ● liveyuntechedu-1 ◎ ● liveyuntechedu-1 ◎ ● liveyunteche | €<br>●<br>●<br>●<br>●<br>●<br>●<br>●<br>●<br>●<br>●<br>●<br>●<br>●                                                                                                    | 6.20200316土地租賃契約docx<br>( ) 日: ② ②<br>( ) 日: ③ ②<br>( ) ② ②<br>( ) ② ②<br>( ) ② ②<br>( ) ② ②<br>( ) ② ②<br>( ) ② ②<br>( ) ② ②<br>( ) ② ③<br>( ) ③<br>( ) ② ②<br>( ) ②<br>( ) ②<br>( ) ②<br>( ) ②<br>( ) ③<br>( ) ③<br>( ) ⑤<br>( ) ③<br>( ) ⑤<br>( ) ③<br>( ) ⑤<br>( ) ⑤<br>( ) ⑤<br>( ) ⑤<br>( ) ⑤<br>( ) ⑤<br>( ) ⑤<br>( ) ⑤<br>( ) ⑤<br>( ) ⑤<br>( ) ⑤<br>( ) ⑤<br>( ) ⑤<br>( ) ⑤<br>( ) ⑤<br>( ) ⑤<br>( ) ⑤<br>( ) ⑥<br>( ) ⑥<br>( ) ⑥<br>( ) ⑥<br>( ) ⑥<br>( ) ⑥<br>( ) ⑥<br>( ) ⑥<br>( ) ⑥<br>( ) ⑥<br>( ) ⑥<br>( ) ⑥<br>( ) ⑥<br>( ) ⑥<br>( ) ⑥<br>( ) ⑥<br>( ) ⑥<br>( ) ⑥<br>( ) ⑥<br>( ) ⑥<br>( ) ⑥<br>( ) ⑥<br>( ) ⑥<br>( ) ⑥<br>( ) ⑥<br>( ) ⑦<br>( ) ⑥<br>( ) ⑥<br>( ) ⑥<br>( ) ⑥<br>( ) ⑥<br>( ) ⑥<br>( ) ⑥<br>( ) ⑥<br>( ) ⑥<br>( ) ⑥<br>( ) ⑥<br>( ) ⑥<br>( ) ⑥<br>( ) ⑥<br>( ) ⑥<br>( ) ⑥<br>( ) ⑥<br>( ) ⑥<br>( ) ⑥<br>( ) ⑥<br>( ) ⑥<br>( ) ⑥<br>( ) ⑥<br>( ) ⑥<br>( ) ⑥<br>( ) ⑥<br>( ) ⑥<br>( ) ⑥<br>( ) ⑥<br>( ) ⑥<br>( ) ⑥<br>( ) ⑥<br>( ) ⑧<br>( ) ⑧<br>( ) ⑥<br>( ) ⑥<br>( ) ⑥<br>( ) ⑧<br>( ) ⑧ | 3月15日<br>(編技学)-賞田中心三× +<br>(編技学)-賞田中心三× +<br>中重新命名                                                                                                    | 日前     日前    日前     日前     日前    日前    日前    日前    日前    日前     日前    日前    日前    日前    日前    日前 | <ul> <li>         ・ 回 40 英 5         ・         ・         ・</li></ul>                                                                                                    | 3 L≠ 10-<br>2020/9/<br>→<br>★                                      | )3<br>26<br>⊐<br>1<br>(<br>)                                                                        |
| 更多文件庫 ⑦ 在這裡輸入文字來搜尋 第8 - OneDrive × ⑦ ● liveyuntechedu-t ⑦ ● liveyuntechedu-t ⑧ ● liveyuntechedu-t ◎ ● liveyuntechedu-t ◎ ● liveyuntechedu-t                          | ●<br>●<br>●<br>●<br>●<br>●<br>●<br>●<br>●<br>●<br>●<br>●<br>●<br>●                                                                                                    | 6.20200316土地租賃契約docx<br>( ) 日 ( ) 日                                                                                                    | 3月15日<br>(編技大學-賞訊中心-首 × ) +<br>(編技大學-賞訊中心-首 × ) +<br>(編技大學-賞訊中心-首 × ) +<br>(編集小學-賞品中心-首 × ) +<br>(編集小學-賞品中心-首 × ) +<br>(編集小母心-首 × ) +<br>(編集小母心-<br>(編集小母心-<br>(編集小母心-<br>(編集小母心-<br>(編集小母心-<br>(編集小母心-<br>(編集小母心)) +<br>(編集小母心-<br>(編集小母心)) +<br>(編集小母心) +<br>(編集小母心) +<br>(編集小母心) +<br>(編集小母心) +<br>(編集小母心) +<br>(編集小母心) +<br>(編集小母心) +<br>(編集小母心) +<br>(編集小母心) +<br>(編集小母心) +<br>(編集小母心) +<br>(編集小母心) +<br>(編集小母心) +<br>(編集小母心) +<br>(編集小母心) +<br>(編集小母心) +<br>(編集小母心) +<br>(編集小母心) +<br>(編集小母心) +<br>(編本小母心) +<br>(編本小母心) +<br>(編本小母心) +<br>(編本小母心) +<br>(編本小母心) +<br>(編本小母心) +<br>(編本小母心) +<br>(編本小母心) +<br>(編本小母心) +<br>(編本小母心) +<br>(編本小母心) +<br>(編本小母心) +<br>(編本小母心) +<br>(編本小母心) +<br>(編本小母心) +<br>(編本小母心) +<br>(編本小母心) +<br>(編本) +<br>(編本) +<br>(<br>(編本) +<br>(<br>(<br>(<br>(<br>(<br>(<br>(<br>(<br>(<br>(<br>(<br>(<br>(                                                                                                    | 会开哲<br>edrive.aspx<br>所有檔案 ~<br>移動至 ① 被数至<br>采弄哲<br>一次罪哲<br>一次罪者<br>完介哲<br>二次罪者<br>一次罪者<br>一次理者<br>一次罪者<br>一次理者<br>一次理者<br>一述一                                                                                                    | <ul> <li>○ 與G6813737共用</li> <li>● 與G6813737共用</li> <li>管理存取權</li> <li>● 提供存取權的連結 ○</li> <li>授予存取權</li> <li>№ 提供存取權</li> <li>№ 提供存取</li> <li>● 開始</li> <li>● 開始</li> <li>● 所指另一個</li> <li>● 可以編輯</li> </ul> | L ← 10.3     2020/9/     ✓                                         | 203<br>26<br>□<br>□                                                                                 |
| 更多文件庫 ② 在這裡輸入文字來要尋 ※ 在這裡輸入文字來要尋 ※ ④ liveyuntechedu-t  ⑦ ● liveyuntechedu-t  ⑦ ● liveyuntechedu-t  ⑧ ● liveyuntechedu-t  ⑧ ● liveyuntechedu-t  ⑧ ● liveyuntechedu-t  ⑧ ● liveyuntechedu-t  ⑧ ● liveyuntechedu-t  ⑧ ● liveyuntechedu-t  ⑧ ● liveyuntechedu-t  ⑧ ● liveyuntechedu-t  ⑧ ● liveyuntechedu-t  ⑧ ● liveyuntechedu-t  ◎ ● liveyuntechedu-t  ◎ ● liveyunteche       | ● ● 國立零林科技 ● 研究 ● 共用 ● ● 日 ● 日 <p< td=""><td>6.20200316土地相質契約docx          ○       日       ●       ●       ●       ●       ●       ●       ●       ●       ●       ●       ●       ●       ●       ●       ●       ●       ●       ●       ●       ●       ●       ●       ●       ●       ●       ●       ●       ●       ●       ●       ●       ●       ●       ●       ●       ●       ●       ●       ●       ●       ●       ●       ●       ●       ●       ●       ●       ●       ●       ●       ●       ●       ●       ●       ●       ●       ●       ●       ●       ●       ●       ●       ●       ●       ●       ●       ●       ●       ●       ●       ●       ●       ●       ●       ●       ●       ●       ●       ●       ●       ●       ●       ●       ●       ●       ●       ●       ●       ●       ●       ●       ●       ●       ●       ●       ●       ●       ●       ●       ●       ●       ●       ●       ●       ●       ●       ●       ●       ●       ●       ●       ●       ●       ●       ●</td><td>3月15日<br/>(編抜大學・道田中心・首 × ) +<br/>ech_edu_tw1/_Jayouts/15/on<br/>一 重新命名</td><td></td><td></td><td>■ 上年 10.9<br/>2020/9//<br/>★<br/>③ ^</td><td>333<br/>26<br/>マ<br/>マ<br/>マ<br/>マ<br/>マ<br/>マ<br/>マ<br/>マ<br/>マ<br/>マ<br/>マ<br/>マ<br/>マ<br/>マ<br/>マ<br/>マ<br/>マ<br/>マ</td></p<> | 6.20200316土地相質契約docx          ○       日       ●       ●       ●       ●       ●       ●       ●       ●       ●       ●       ●       ●       ●       ●       ●       ●       ●       ●       ●       ●       ●       ●       ●       ●       ●       ●       ●       ●       ●       ●       ●       ●       ●       ●       ●       ●       ●       ●       ●       ●       ●       ●       ●       ●       ●       ●       ●       ●       ●       ●       ●       ●       ●       ●       ●       ●       ●       ●       ●       ●       ●       ●       ●       ●       ●       ●       ●       ●       ●       ●       ●       ●       ●       ●       ●       ●       ●       ●       ●       ●       ●       ●       ●       ●       ●       ●       ●       ●       ●       ●       ●       ●       ●       ●       ●       ●       ●       ●       ●       ●       ●       ●       ●       ●       ●       ●       ●       ●       ●       ●       ●       ●       ●       ●       ●                                                                                                    | 3月15日<br>(編抜大學・道田中心・首 × ) +<br>ech_edu_tw1/_Jayouts/15/on<br>一 重新命名                                                                                                    |                                                                                                    |                                                                                                    | ■ 上年 10.9<br>2020/9//<br>★<br>③ ^                                  | 333<br>26<br>マ<br>マ<br>マ<br>マ<br>マ<br>マ<br>マ<br>マ<br>マ<br>マ<br>マ<br>マ<br>マ<br>マ<br>マ<br>マ<br>マ<br>マ |
|                                                                                                    | <ul> <li>●</li> <li>●</li></ul>                                                                                                    | 6.20200316土地相質契約docx<br>(大學:)(東山中心・名: ×) 後 陸立常和<br>(大學:)(東山中心・名: ×) 後 陸立常和<br>(大學:)(東山中心・名: ×) 後 陸立常和<br>(大學:)(東山中心・名: ×) 後 陸立常和<br>(大學:)(東山中心・名: ×) 後 陸立常和<br>(大學:)(東山中心・名: ×) ( ●)(東山中心・名: ×)<br>(小一小小小小小小小小小小小小小小小小小小小小小小小小小小小小小小小小小小小                                                                                                    | 3月15日         (1) (1) (1) (1) (1) (1) (1) (1) (1) (1)                                                                                                    |                                                                                                    | <ul> <li>             ・             ・</li></ul>                                                                                                    | ■ 上年 10.0<br>2020/9/<br>→ 10<br>☆<br>② ^<br>↓                      | 333<br>26<br>回<br>つ                                                                                 |
| 更多文件庫 ⑦ 在這裡輸入文字來援尋 第4-0neDrive × ⑦ ● liveyuntechedu-t ⑦ ● liveyuntechedu-t ◎ ● liveyuntechedu-t ◎ ● liveyuntechedu-t <                          | <ul> <li>●</li> <li>●</li></ul>                                                                                                    | 6.20200316土地相質契約docx<br>( ) 日: ② ② ② ③ ④ 歐立等校<br>( ) 按導 ② ◎ ○○○○○○○○○○○○○○○○○○○○○○○○○○○○○○○○○○                                                                                                    | عابان الحالي       عابان الحالي         عابان الحالي       عابان الحالي         عابان الحالي       عابان الحالي <tr< td=""><td>日本<br/>日本<br/>日本<br/>日本<br/>日本<br/>日本<br/>日本<br/>日本<br/>日本<br/>日本</td><td><li>         ・</li></td><td>■ 上年 10.<br/>2020/9/</td><td>333<br/>26<br/>7<br/>7<br/>7<br/>7<br/>7<br/>7<br/>7<br/>7<br/>7<br/>7<br/>7<br/>7<br/>7<br/>7<br/>7<br/>7<br/>7<br/>7</td></tr<>                                                                                                    | 日本<br>日本<br>日本<br>日本<br>日本<br>日本<br>日本<br>日本<br>日本<br>日本                                                                                                    | <li>         ・</li>                                                                                                    | ■ 上年 10.<br>2020/9/                                                | 333<br>26<br>7<br>7<br>7<br>7<br>7<br>7<br>7<br>7<br>7<br>7<br>7<br>7<br>7<br>7<br>7<br>7<br>7<br>7 |

|              | 檔案 - OneDrive X  | 國立雲林科     國 | 技大學-寶訊中心 - 雲:🗙   🔗 國立雲林科技大 | 學-資訊中心 - 首│ × │ + |              |               | - ć                 | 3 ×      |  |  |
|--------------|------------------|-------------|----------------------------|-------------------|--------------|---------------|---------------------|----------|--|--|
| $\leftarrow$ | ← → C (          |             |                            |                   |              |               |                     |          |  |  |
|              | OneDrive         |             | ▶ 搜尋                       |                   | 所有檔案 🗸       |               |                     | Q        |  |  |
| 吳昇           | ·<br>哲           | 🖻 共用 👁      | 複製連結 🚽 下載 📋 刪除 📫 重新        | 新命名 🧏 自動 🗸 🗈      | 〕移動至 🗋 複製至   | 🛄 與G8813737共用 |                     | ×        |  |  |
| Ð            | 我的檔案             |             | Windows7modify             | 7月14日             | 吳昇哲          | 管理存取權         |                     |          |  |  |
| 5            | 最近               |             | 多數單位軟體全校授權                 | 18年9月16日          | 吴昇哲          |               |                     |          |  |  |
| R            | 已共用              |             | 實收金額                       | 18年7月4日           | 吳昇哲          |               |                     |          |  |  |
| 1            | 資源回收筒            |             | 專案甘特圖                      | 18年9月18日          | 吳昇哲          | ☯ 提供存取權的連結 ①  | E                   | ѝ 共用     |  |  |
| 共用           | 1文件庫             | -           | <b>東</b> 宏等理文件簕太           |                   | 冬昇哲          | 沒有此項目的共用連結。   |                     |          |  |  |
| <u>R</u>     | 資訊中心<br>婆通安全等细审回 |             |                            | 10年2日12日          | <b>公</b> 甲 折 |               |                     |          |  |  |
|              | 其烟头土目注等區         |             | 于傥版                        | 19年3月12日          | 夹并目          |               | $\times$            | Ŧ        |  |  |
| 72           | 教務處              |             | 授課講義及資料                    | 18年10月18日         | 英昇哲          |               |                     | 擁有<br>者  |  |  |
| я            | 資訊中心             | _           | 統計第二學期                     | 18年10月26日         | 吳昇哲          | 已授與存取權並進行通知   |                     |          |  |  |
| 行            | 「行政單位首頁工作        | •           | 與G8813737共用 🖄              | 3月16日             | 吴昇哲          |               |                     |          |  |  |
| R:           | 新版首頁確認清單         |             | 109署-兒童營隊總傳單_加字版1.ai       | 5月31日             | 吴昇哲          |               |                     |          |  |  |
| 秘            | 秘書室              | <b>D</b>    | 200題.docx                  | 18年10月1日          | 吳昇哲          |               |                     |          |  |  |
|              | 更多文件庫            |             | 6.20200316土地租賃契約.docx      |                   | 吴昇哲          |               |                     | 進階       |  |  |
|              |                  | 1           | o 🛱 💽 🗖                    | 🗄 🛋 🧕             | 🥺 🧟 🙍        | 🧳 ^ 🖓 🎝 🔒     | 上午 10:0<br>2020/9/7 | 6<br>6 👧 |  |  |